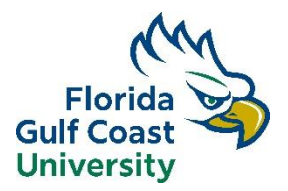

## **Collegiate Academy Application Instructions 2024-2025**

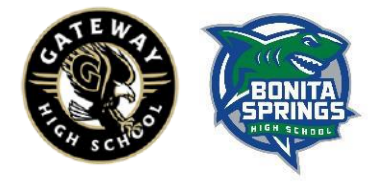

- Beginning at Noon on April 1<sup>st</sup>, Click on the link to start your application. https://applynow.fgcu.edu/portal/login
- Create your account under First-time User. If you already have an account, click "Log In" under returning user.
- When you create an account enter your email, name, and birthdate. You will receive an email that contains a PIN to set up your password.

| To register for an | account, please enter the information requested below. |
|--------------------|--------------------------------------------------------|
| Email Address      |                                                        |
| First Name         |                                                        |
| Last Name          |                                                        |
| Birthdate          | ✓ ✓ ✓                                                  |
|                    | Continue                                               |

- Check your e-mail for the PIN. Enter the PIN and your birthdate on the screen and select "Login"
- Create a password that meets the requirements. Be sure to note your password for future reference
- Now you can start your Dual Enrollment application.
- Click "Start Application" at the bottom of the screen
- When the pop-up box appears, select "Dual Enrollment" from the drop down menu and then "Create • Application"
- Fill in the requested information and select "Continue" at the bottom •
- In Enrollment Plans, select "Collegiate Academy" from the "Applicant Type" box, and then select "Full Time"
- Select "Fall 2024" from the "When do you plan to enroll" dropdown •
- Select "Non-Degree Undergraduate" from the "Academic Major" dropdown
- Choose your high school type

- On the Family Information screen, click "Add New" and enter information for your parent/guardian. Dual • Enrollment students must provide complete information for at least 1 parent/guardian.
- On the "Academic History" screen, select "Add High School"

| <u>Home</u><br>Personal Background                                                                       | DE Academic History                                                                                                    |                                                                               |                                                                        |  |
|----------------------------------------------------------------------------------------------------|----------------------------------------------------------------------------------------------------|-------------------------------------------------------------------------------|------------------------------------------------------------------------|--|
| Enrollment Plans Enrollment Plans Academic History Additional Information Certification Signature Review | Please select the 'Add School Information' link below to provide complete information for all high<br>schools, colleges, and universities attended. Enter your most recent/current school first. Be sure to<br>list any institutions attended during high school (i.e., dual enrollment).<br>Applications for the ACE program are only accepted for the fall term. The ACE program is designed<br>for students currently enrolled in high school who live in one of these Florida Counties:<br>Lee |                                                                               |                                                                        |  |
|                                                                                                    | Collier                                                                                                    |                                                                               |                                                                        |  |
|                                                                                                    | Hendry                                                                                                    |                                                                               |                                                                        |  |
|                                                                                                    | Glades                                                                                                    |                                                                               |                                                                        |  |
|                                                                                                    | If you select the summer or spring terms <b>OR</b> you do not live in one of the five (5) Florida counties listed<br>above, you will not be able to complete the application, as it will be marked "ineligible". Ineligible<br>applications will be inactivated and deleted from our system. If you have any questions about the ACE<br>program, please contact their office at ace@fgcu.edu.                                                                                                    |                                                                               |                                                                        |  |
|                                                                                                    | Eligible students must attend a pub<br>ACE program. Available dates and                                                                                                    | olic information meeting or schedule<br>locations of the ACE public informati | a meeting with the director of the on meetings are on the ACE website. |  |
|                                                                                                    | School Name:                                                                                                    | School Attended From Date:                                                    | School Attended To Date:                                               |  |
|                                                                                                    | Add High School                                                                                                    |                                                                               |                                                                        |  |
|                                                                                                    | High School Weighted GPA                                                                                                    |                                                                               |                                                                        |  |
|                                                                                                    | High School Unweighted GPA                                                                                                    |                                                                               |                                                                        |  |
|                                                                                                    | Current Grade Level                                                                                                    |                                                                               |                                                                        |  |

• Select "High school" from the "Level of Study" box. Select "Plan to Graduate" from the High School Status box. Start typing in your school's name and an auto suggestion will appear. Locate your school and click on it. Enter the month/year you started at that school. The From Date should be the month/year that you plan to graduate. Click Save

| Academic Histor                                                                                                    | y DE                                                                         | ×   |  |  |
|----------------------------------------------------------------------------------------------------|------------------------------------------------------------------------------|-----|--|--|
| *Level of Study                                                                                                    | High School 🗸                                                                | ÷,  |  |  |
| Cannot find your school?                                                                                                    |                                                                              |     |  |  |
| If you were home-schooled, select the <b>Home School - HMSCHL</b> option.<br>If you completed a high school equivalency exam or GED test, select the<br><b>GED - GEDTST</b> option.                             |                                                                              |     |  |  |
| If the institution you are searching for does not appear in the list check "My school is not listed" and type out the full name of the school, country, city, and state. Your attended school will be reported. |                                                                              |     |  |  |
| *High School<br>Status                                                                                                    | Plan to Graduate 🗸                                                           | 3   |  |  |
| *School Name                                                                                                    | barron c                                                                     | )   |  |  |
|                                                                                                    | Barron Collier High School<br>Naples, FL<br>Growing Lights Christian Academy | 3   |  |  |
| *                                                                                                    | Barron, WI<br>University of Wisconsin-Barron County<br>Rice Lake, WI         | Ś   |  |  |
| *Country                                                                                                    | ~                                                                            | đ   |  |  |
| *                                                                                                    |                                                                              | 1 • |  |  |
|                                                                                                    | Save Cancel                                                                  |     |  |  |

- Enter your GPA and Grade Level Information, click Continue
- Complete the Additional Information screen questions and click Continue
- Complete the Certification questions
- Complete the Signature and Review screens
- When you are completely finished with the application click "Submit Application" to officially submit your completed application
- Once the application is complete you will be directed to your status page. The status page will show the checklist of materials required to complete your application. You will be able to upload your completed supplemental forms on this screen.

## Your online application and all supplemental forms must be submitted by 11:59pm on May 1, 2024